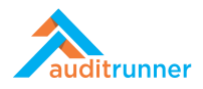

## ORGANİZASYON VERİTABANİ TASARIMI

## **ORGANIZASYON BİRİMLERİ**

1. Ekranın sol alt tarafında görünen Sistem Yönetimi'ni tıklayın.

| 🗸 Tamamlananlar           |                                                                                         | Q Ara Berk Senoğlu         | A 0        |
|---------------------------|-----------------------------------------------------------------------------------------|----------------------------|------------|
| 💊 Tümü                    |                                                                                         | e berrigenoga              | - <b>Ľ</b> |
| 🛗 Takvim                  | Berk Senožlu                                                                            |                            |            |
| 🖿 Aksiyon Takibi          |                                                                                         |                            |            |
| 🖿 Bilgi Varlığı Envanteri |                                                                                         |                            |            |
| 🖿 Doküman Yönetimi        | >                                                                                       | <del>م</del> ا             |            |
| 🖿 Eğitim & Anket          |                                                                                         |                            |            |
| 🖿 Etik İhbar Hattı        | Berk Şenoğlu yeni bir Kullanıcılar iş akışı başlattı.<br>2 saat önce > Tüm Katılımcılar |                            |            |
| 🖿 Evrak Yönetimi          | Berk Senoğlu Kullanırılar görevini Kavdet islemi ile tamamladı                          |                            |            |
| 🖿 İç Denetim              | 2 saat önce > Tüm Katılımcılar                                                          |                            |            |
| 🖿 İç Kontrol              | 1                                                                                       |                            |            |
| 🖿 İş Sürekliliği          |                                                                                         |                            |            |
| 🖿 Kalite Güvence          | >                                                                                       |                            |            |
| 🖿 Kişisel Veri Koruma     | >                                                                                       |                            |            |
| 🖿 Örneklem & Kural Motoru |                                                                                         |                            |            |
| 🖿 Proje Yönetimi          |                                                                                         |                            |            |
| 🖿 Risk Yönetimi           | >                                                                                       |                            |            |
| 🖿 Toplantı Yönetimi       | >                                                                                       |                            |            |
| 🖿 Uyum                    | >                                                                                       |                            |            |
| 🖿 WR_Database             |                                                                                         |                            |            |
| WR_Dev Environment        |                                                                                         |                            |            |
| WR_Organization           |                                                                                         |                            |            |
| 🗀 Tüm Dizinler            |                                                                                         |                            |            |
| 📜 Market                  |                                                                                         |                            |            |
| 🖌 Sistem Yönetimi         |                                                                                         | https://arq.workrunner.io/ | app/#/admi |

2. Organizasyon Veritabanı Tasarımı aktivitesini seçin.

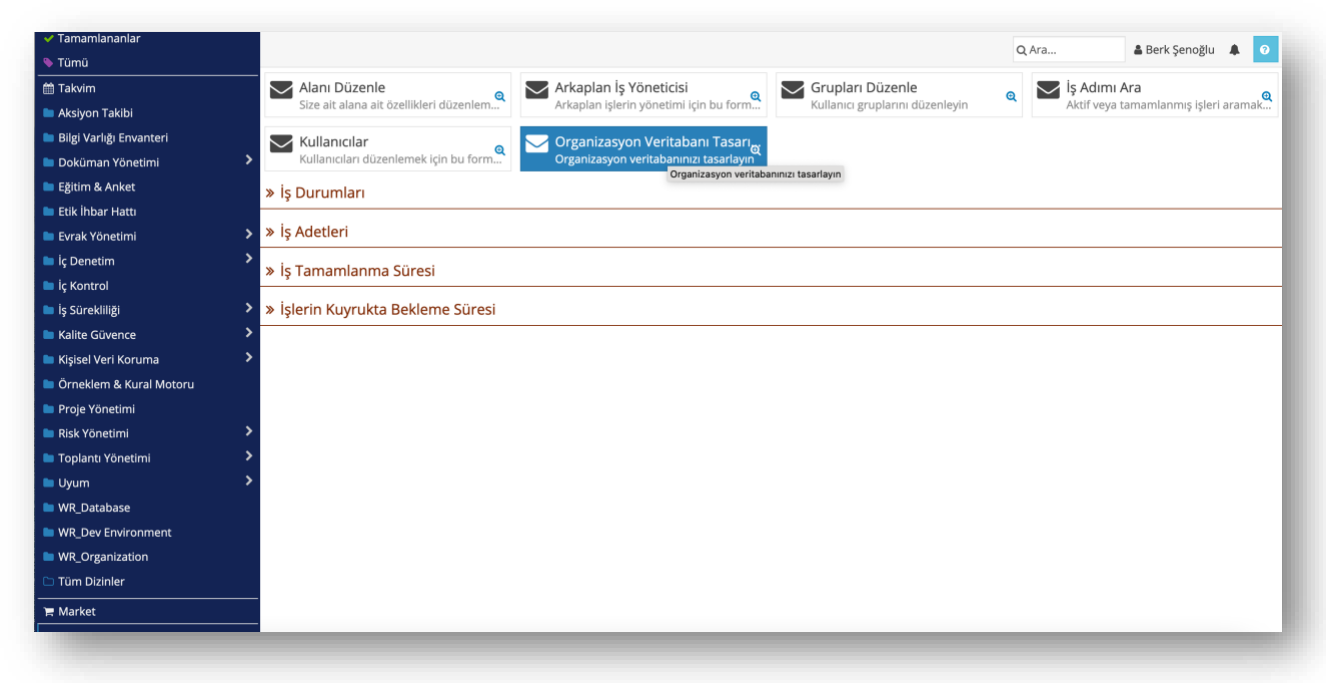

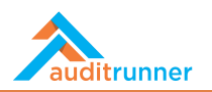

3. Tasarlamak istediğiniz Şablon'u seçin.

|                                                               | Organizasyon Veritabanı Ta                      | sarımı                                    | 14      | 9061<br>Jakika önce |
|---------------------------------------------------------------|-------------------------------------------------|-------------------------------------------|---------|---------------------|
| Şablon                                                        |                                                 |                                           |         |                     |
| Istiyorsanız mevut organizasyon şablonlarından birisini seçel | ilirsiniz ancak mevcut veritabanını silecektir. |                                           |         |                     |
| ✓ Şablon seçin                                                |                                                 |                                           |         |                     |
| Banka<br>Temizlik                                             |                                                 |                                           |         |                     |
| Inşaat                                                        |                                                 |                                           |         |                     |
| Enerji<br>Sağlık                                              | nizasyon birim                                  | i olarak hiyerarşi içinde tanımlanabilir. |         |                     |
| Sigorta<br>Bilişim                                            |                                                 | Tip                                       |         |                     |
| Lojistik<br>Ūretim                                            |                                                 | Company                                   | \$      | +                   |
| Belediye<br>Güvenlik                                          |                                                 | Department                                | \$      | +                   |
| Teknoloji Şirketi<br>Tekstil                                  |                                                 | Department                                | \$      | +                   |
| Ulaşım<br>Trust Company<br>Üniversite                         |                                                 | Department                                | \$<br>Û | +                   |
| ▼ Reasürans                                                   |                                                 | Department                                | \$      | +                   |
| 👻 🖉 İnsan Kaynakları                                          |                                                 | Department                                | \$      | +                   |
| ▼ / Bordrolama                                                |                                                 | Department                                | \$      | +                   |
| ▼ Pinans & Muhasebe                                           |                                                 | Department                                | \$      | +                   |
| ✓ Bilgi Teknolojileri                                         |                                                 | Department                                | \$      | +                   |
|                                                               |                                                 |                                           |         |                     |

4. İlk olarak, birimi adlandırın ve birimin *Tip*'ini seçin. Ardından, sembolün yanındaki oka tıklayarak alanı genişletin. *Kod* alanına birimin kısaltmasını girin. Kapalı seçeneğinin altındaki kutuya tıklandığında, organizasyon birimi gerektiğinde çalışma ortamında kaybolur.

|                                                                                                    |                 |                                               | Organizasyon Veritabanı Tas                      | sarımı            | 90)<br>15 dakil | 161<br>ka önce |
|----------------------------------------------------------------------------------------------------|-----------------|-----------------------------------------------|--------------------------------------------------|-------------------|-----------------|----------------|
| Şablo                                                                                                    | on              |                                               |                                                  |                   |                 |                |
| <b>0</b> i                                                                                                  | stiyorsanız me  | vut organizasyon şablonlarından birisini seçe | bilirsiniz ancak mevcut veritabanını silecektir. |                   |                 |                |
| Şabl                                                                                                    | lon seçin       |                                               | \$                                               |                   |                 |                |
| Org                                                                                                    | anizasyon Birir | nieri Pozisyonlar                             |                                                  |                   |                 |                |
|                                                                                                    |                 |                                               |                                                  |                   |                 |                |
| Organizasyon birimleri kurumunuzdaki bir bölümü ifade eder. Alt şirket veya departmanlar bir organizasyon i |                 | Ard                                           | ı olarak hiyerarşı içinde tanımlanabilir.        |                   |                 |                |
|                                                                                                    |                 |                                               | Ad                                               | Company           | ÷ m             | <b>.</b>       |
|                                                                                                    | Kad             | ,                                             | Karak                                            |                   |                 | ÷              |
|                                                                                                    | INS             |                                               | Kapali<br>Evet, d                                | lepartmanı kapat. |                 |                |
| •                                                                                                    |                 | 🖋 Yönetim Kurulu                              |                                                  | Department        | \$ D            | +              |
|                                                                                                    |                 | 🖉 İç Denetim                                  |                                                  | Department        | \$              | +              |
| •                                                                                                    |                 | 🖉 Genel Müdürlük                              |                                                  | Department        | \$              | ÷              |
| •                                                                                                    |                 |                                               |                                                  |                   |                 |                |
| •<br>•<br>•                                                                                                 |                 | 🖉 Reasürans                                   |                                                  | Department        | \$ 前            | <b>+</b>       |
| •<br>•<br>•                                                                                                 |                 | <ul><li></li></ul>                            |                                                  | Department        | \$<br>(i)<br>\$ | +<br>+         |

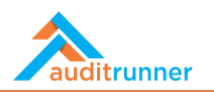

5. Ekranın sağ tarafındaki dört oklu simge, kuruluştaki belirli bir birimi taşımanıza olanak tanır. *Taşı* sembolüne tıkladıktan sonra, organizasyonda oluşturduğunuz birimleri düzenleyin.

| Şablon                              |                                                                                                    |                                                         |    |          |     |   |
|-------------------------------------|----------------------------------------------------------------------------------------------------|---------------------------------------------------------|----|----------|-----|---|
| <ol> <li>İstiyorsanız me</li> </ol> | evut organizasyon şablonlarından birisini seçebilirsiniz ancak mevcut veritabanını silecektir                   |                                                         |    |          |     |   |
| Şablon seçin                        | \$                                                                                                    |                                                         |    |          |     |   |
| Organizasyon Biri                   | mleri Pozisyonlar                                                                                               |                                                         |    |          |     |   |
| O creative and                      | historia in a superior and the lattice of the data and a state to the superior of a superior and the superior a | un bien dass biesen bie de termine bill                 |    |          |     | _ |
| Urganizasyon                        | birimleri kurumunuzdaki bir bolumu irade eder. Alt şirket veya departmanlar bir organizas                       | yon birimi olarak niyerarşı içinde tanımlanabili<br>Tin | r. |          |     |   |
| -                                   |                                                                                                    | Company                                                 | ¢  | 11 + × · | ~ < | > |
| •                                   | <i>∂</i> Yönetim Kurulu                                                                                         | Department                                              | ¢  | Таşı     | ۵   | + |
| · 👕                                 | <i>ቇ</i> İç Denetim                                                                                             | Department                                              | ¢  |          | Û   | + |
| -                                   | 🖉 Genel Müdürlük                                                                                                | Department                                              | ¢  |          | Û   | + |
| •                                   |                                                                                                    | Department                                              | ¢  |          | Û   | + |
| -                                   | 🖉 İnsan Kaynakları                                                                                              | Department                                              | ¢  |          | Û   | + |
| -                                   | / Bordrolama                                                                                                    | Department                                              | ¢  |          | Û   | + |
| -                                   |                                                                                                    | Department                                              | \$ |          | ۵   | + |
| -                                   |                                                                                                    | Department                                              | \$ |          | 曲   | + |
| -                                   | I Oto & Konut Sigortaları                                                                                       | Department                                              | \$ |          | Û   | + |
| -                                   | 🖉 Sağlık Sigortaları                                                                                            | Department                                              | \$ |          | 卣   | 4 |

6. Bağlı şirketler veya departmanlar, hiyerarşide organizasyonel birim olarak tanımlanabilir. Bu durumda Insura Sigorta, hiyerarşinin en üstündedir.

| <ol> <li>Organizasvon</li> </ol> | pirimleri kurumunuzdaki bir bölümü ifade eder. Alt sirket veva departmanlar bir organizasvon | n birimi olarak hiverarsi icinde tanımlanabilir. |    |   |   |     |   |   |
|----------------------------------|----------------------------------------------------------------------------------------------|--------------------------------------------------|----|---|---|-----|---|---|
|                                  | Ad                                                                                           | Tip                                              |    |   |   |     |   |   |
| -                                |                                                                                              | Company                                          | ¢  | 畲 | ÷ | ~ ~ | < | > |
| -                                |                                                                                              | Department                                       | ¢  |   |   |     | Û | + |
| -                                | ∂ İç Denetim                                                                                 | Department                                       | \$ |   |   |     | Û | + |
| -                                |                                                                                              | Department                                       | \$ |   |   |     | Û | + |
| -                                |                                                                                              | Department                                       | \$ |   |   |     | Û | ÷ |
| -                                |                                                                                              | Department                                       | \$ |   |   |     | Û | + |
| -                                |                                                                                              | Department                                       | \$ |   |   |     | Û | + |
| -                                |                                                                                              | Department                                       | ¢  |   |   |     | ₿ | + |
| -                                |                                                                                              | Department                                       | \$ |   |   |     | Ē | + |
| -                                | P Oto & Konut Sigortaları                                                                    | Department                                       | ¢  |   |   |     | ŧ | + |
| -                                |                                                                                              | Department                                       | ¢  |   |   |     | ŧ | + |
| -                                |                                                                                              | Department                                       | ¢  |   |   |     | 曲 | ÷ |
| -                                | / Hayat Sigortaları                                                                          | Department                                       | ¢  |   |   |     | Û | + |

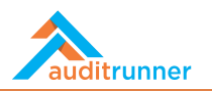

## POZİSYONLAR

1. +Yeni Ekle'yi tıklayarak yeni bir pozisyon ekleyin.

| Şablon                                                               |                                                                                                    |                   |
|----------------------------------------------------------------------|----------------------------------------------------------------------------------------------------|-------------------|
| Istiyorsanız mevut organizasyon şablonlarını                         | ndan birisini seçebilirsiniz ancak mevcut veritabanını silecektir.                                                                  |                   |
| Şablon seçin                                                         | \$                                                                                                    |                   |
| Organizasyon Birimleri Pozisyonlar                                   |                                                                                                    |                   |
| Pozisyon organizasyonunuz içerisindeki bir y<br>tanımlayabilirsiniz. | yada daha fazla departman ile ilişkilendirilebilen bir rol tanımıdır. Pozisyon tanımladıktan sonra, ilgili olduğu departmanları det | ıylar içerisinden |
| CEO<br>Düzenle                                                       |                                                                                                    |                   |
| Direktör                                                             |                                                                                                    |                   |
| GMY<br>Düzenle                                                       |                                                                                                    |                   |
| Lizman                                                               |                                                                                                    |                   |
| YK Üyesi                                                             |                                                                                                    |                   |
| + Yeni Ekle                                                          |                                                                                                    | 🗑 Tümünü Sil      |
|                                                                      |                                                                                                    |                   |
|                                                                      |                                                                                                    |                   |

2. Bir pozisyon, kuruluşunuzdaki bir veya daha fazla organizasyon birimi ile ilgilidir. Bir pozisyon oluşturduktan sonra, bu pozisyonun yer aldığı organizasyonel birimleri tanımlayabilirsiniz.

| Şablon                                                              |                                                                                                    | 21 dakika önce |
|---------------------------------------------------------------------|----------------------------------------------------------------------------------------------------|----------------|
| <ol> <li>İstiyorsanız mevut organ</li> </ol>                        | izasyon şablonlarından birisini seçebilirsiniz ancak mevcut veritabanını silecektir.                                                                                      |                |
| Şablon seçin                                                        | ٥                                                                                                    |                |
| Organizasyon Birimleri Po                                           | zisyonlar                                                                                                    |                |
| <ol> <li>Pozisyon organizasyonu<br/>tanımlayabilirsiniz.</li> </ol> | nuz içerisindeki bir yada daha fazla departman ile ilişkilendirilebilen bir rol tanımıdır. Pozisyon tanımladıktan sonra, ilgili olduğu departmanları detaylar içerisinden |                |
| CEO<br>Ø Düzenle                                                    |                                                                                                    |                |
| Direktör                                                            |                                                                                                    |                |
| GMY                                                                 |                                                                                                    |                |
| Uzman                                                               |                                                                                                    |                |
| YK Üyesi                                                            |                                                                                                    |                |
| + Yeni Ekle                                                         | 1                                                                                                    | រា Tümünü Sil  |
|                                                                     |                                                                                                    |                |
|                                                                     |                                                                                                    |                |
|                                                                     |                                                                                                    |                |

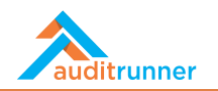

3. Her pozisyon için *Düzenle*'yi tıkladıktan sonra, düzenleme alanındaki gerekli ayrıntıları doldurun. İlk olarak, pozisyonu adlandırın ve *Kod* alanına pozisyonun bir kısaltmasını girin.

| Şablon seçin                                            | ٥                                                                               |                                                            |
|---------------------------------------------------------|---------------------------------------------------------------------------------|------------------------------------------------------------|
| Organizasyon Birimleri Pozisyonlar                      |                                                                                 |                                                            |
| Pozisvon organizasvonunuz icarisindeki bir vada daba fi | arla departman ile ilickilendirilehilen hir rol tanımıdır. Pozisvon tanımladıkl | tan sonra ilgili olduğu denartmanları detaylar iserisinden |
| tanımlayabilirsiniz.                                    | izia departman ne inșknentir nebilen bir roi tanimitir. Pozisyon tanimiatiki    | an sonra, igiii oluugu departmanian detayian çensinden     |
| Ad                                                      |                                                                                 |                                                            |
| ✓ CEO                                                   |                                                                                 |                                                            |
| Kod                                                     |                                                                                 |                                                            |
|                                                         |                                                                                 |                                                            |
| İlişkili Organizasyon Birimleri                         |                                                                                 |                                                            |
| Ad                                                      | Yönetici                                                                        | Durum                                                      |
| Genel Mudurluk                                          | <ul> <li>tempty)</li> </ul>                                                     | V AKUI V U 🕂                                               |
| + Yeni Ekle                                             |                                                                                 | 窗 Tümünü Sil                                               |
| ✓ Tamam 🕂 Tamam, Yeni Ekle 💼 Sil                        |                                                                                 |                                                            |
|                                                         |                                                                                 |                                                            |

4. Son olarak, ekranın üst kısmındaki *Kaydet* butonuna tıklayarak eylemleri kaydedin.

|                                                                                                    | Kaydet işlemini seçmek istediğinize emin misiniz ?          | Organizasyon Veritabanı Tasarımı                                                      | 9061<br>25 dakika önce            |
|----------------------------------------------------------------------------------------------------|-------------------------------------------------------------|---------------------------------------------------------------------------------------|-----------------------------------|
| Şablon                                                                                                    |                                                             |                                                                                       |                                   |
| <ol> <li>İstiyorsanız mevt</li> </ol>                                                                                                    | t organizasyon şablonlarından birisini seçebilirsiniz ancal | k mevcut veritabanını silecektir.                                                     |                                   |
| Şablon seçin                                                                                                    |                                                             | ¢                                                                                     |                                   |
| Organizasyon Biriml                                                                                                    | eri Pozisyonlar                                             |                                                                                       |                                   |
| <ol> <li>Pozisyon organiz<br/>tanımlayabilirsiniz.</li> </ol>                                                                                                    | asyonunuz içerisindeki bir yada daha fazla departman ile    | ilişkilendirilebilen bir rol tanımıdır. Pozisyon tanımladıktan sonra, ilgili olduğu d | epartmanları detaylar içerisinden |
| CEO                                                                                                    |                                                             |                                                                                       |                                   |
| in de la companya de la companya de |                                                             |                                                                                       |                                   |
| Direktör                                                                                                    |                                                             |                                                                                       |                                   |
| ✓ Düzenle                                                                                                    |                                                             |                                                                                       |                                   |
| GMY<br>Düzenle                                                                                                    |                                                             |                                                                                       |                                   |
| Uzman                                                                                                    |                                                             |                                                                                       |                                   |
| in de la companya de la companya de |                                                             |                                                                                       |                                   |
| YK Üyesi                                                                                                    |                                                             |                                                                                       |                                   |
| 🖋 Düzenle                                                                                                    |                                                             |                                                                                       |                                   |
| + Yeni Ekle                                                                                                    |                                                             |                                                                                       | 🕆 Tümünü Sil                      |
|                                                                                                    |                                                             |                                                                                       |                                   |
|                                                                                                    |                                                             |                                                                                       |                                   |